# **Microsoft 365: User Termination**

- 1. Open a web browser and navigate to portal.office.com
- 2. Sign in with Bottom Line's 365 admin credentials (in Passportal)
- 3. Click the Admin icon

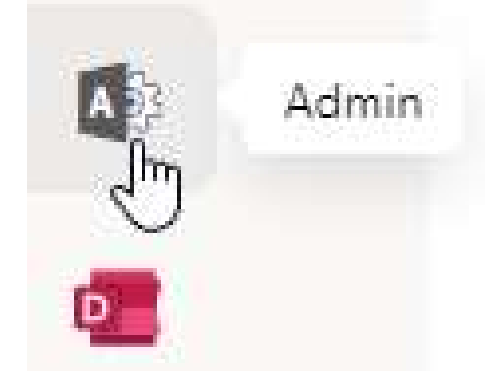

4. If necessary, click Show all

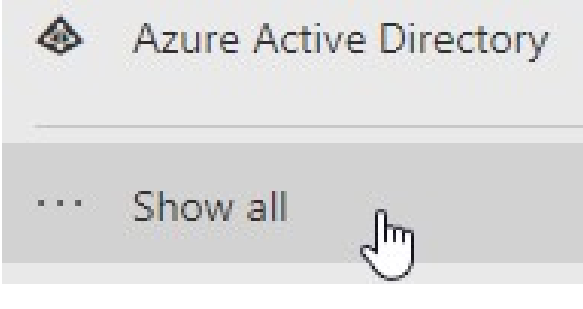

5. Click Users  $\rightarrow$  Active Users

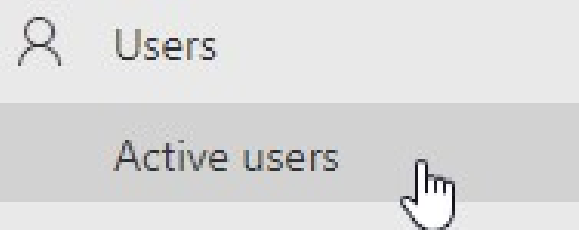

6. Search for the user and click their name

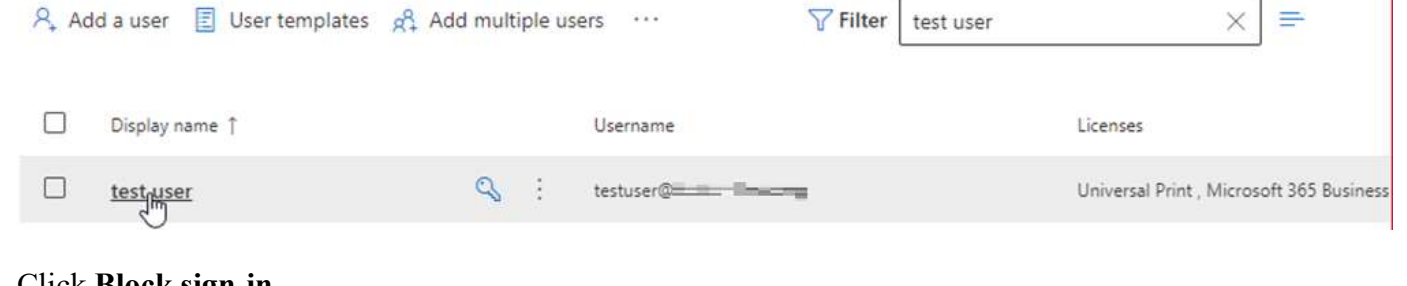

7. Click Block sign-in

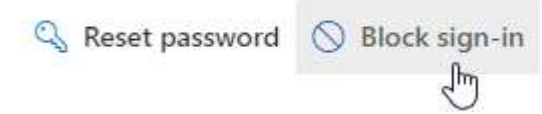

#### 8. Click Block this user from signing in

This won't stop the account from receiving mail, and doesn't delete any data.

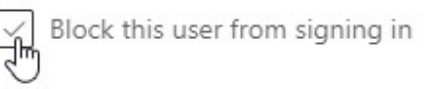

# 9. Click Save changes

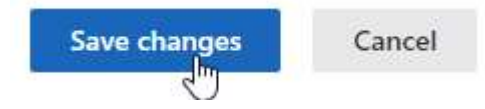

# 10. Verify this message appears

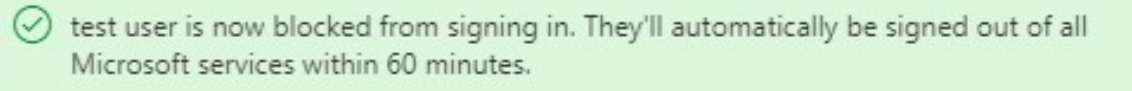

#### 11. Click the back button

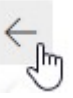

# 12. Click Reset password

#### Sign-in blocked

الله Reset password

13. Click the check box per the screenshot below and verify **Reset password** 

testuser@

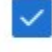

Automatically create a password

Require this user to change their password when they first sign in

Email the sign-in info to me

#### 14. Click Reset password

15. Verify password has been reset

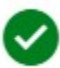

Password has been reset

# 16. Click Close

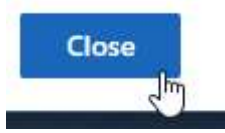

17. If necessary click on the user's name again

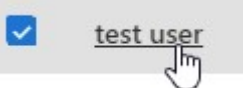

18. Click Manage groups Groups

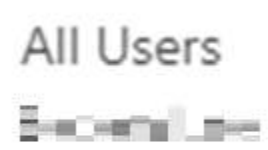

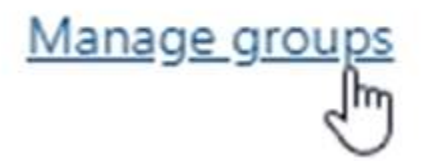

19. Click the select all groups checkbox and then click **Remove** Manage groups

| + Assign memberships |                      | Remove       |                         |
|----------------------|----------------------|--------------|-------------------------|
| ~                    | Group                |              | Email                   |
|                      | All Users            |              |                         |
|                      | Brites Let           |              |                         |
|                      | IMS-Support          |              |                         |
|                      | M365 Business Pren   | iium License |                         |
|                      | National             |              | the state of the second |
|                      | NY Career Connection | ons          |                         |
|                      | NYOffice             |              | PC-select ener-         |
|                      | NYSuccess            |              |                         |
|                      | Programs             |              | -gent Weller and - a    |
|                      | Users Abroad         |              |                         |
|                      | VPN Users            |              |                         |

20. Click Yes

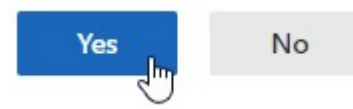

21. Verify that the "Changes saved successfully..." message appears

# Manage groups

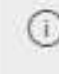

() It may take up to an hour for distribution lists and mail-enabled security group memberships to display

Changes saved successfully for 1 group(s)

Manage groups failed for 1 group(s): All Users

# 22. Click the back arrow

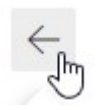

# 23. Click Licenses and apps

Devices

Licenses and apps m

# 24. Verify that the following licenses are still assigned

|                                     | <b>Enterprise Mobility</b>   | + Secur   | rity E3                                  |            |  |
|-------------------------------------|------------------------------|-----------|------------------------------------------|------------|--|
|                                     | You don't have any l         | icenses a | available. To purchase additional licens | es, please |  |
|                                     | contact your partner         | (s).      |                                          |            |  |
|                                     | Microsoft 365 Busin          | ness Pre  | emium                                    |            |  |
|                                     | 2 of 161 licenses ava        | ilable    |                                          |            |  |
|                                     | Microsoft Power Au           | utomate   | 2 Free                                   |            |  |
|                                     | 9859 of 10000 licens         | es availa | able                                     |            |  |
|                                     | Microsoft Stream T           | rial      |                                          |            |  |
|                                     | Unlimited licenses available |           |                                          |            |  |
| ~                                   | Office 365 E2                |           |                                          |            |  |
|                                     | 99 of 500 licenses av        | ailable   |                                          | S          |  |
| ~                                   | Power BI (free)              |           |                                          |            |  |
|                                     | Unlimited licenses av        |           |                                          |            |  |
|                                     | Power BI Pro                 |           |                                          |            |  |
|                                     | 6 of 10 licenses available   |           |                                          |            |  |
| ~                                   | Universal Print              |           |                                          |            |  |
| 299838 of 300000 licenses available |                              |           |                                          |            |  |
|                                     |                              |           |                                          |            |  |
| 25. Click                           | Mail                         |           |                                          |            |  |
| 1.1                                 |                              | N 4-11    |                                          |            |  |
| Lice                                | nses and apps                | Mail      |                                          |            |  |

լիդ

# 26. Click Manage automatic replies

Automatic replies

On <u>Manage automatic replies</u>

# 27. Check Turn on automatic replies

Turn on automatic replies

Send this reply to senders inside this organization:

28. Paste the following automatic reply into the top and bottom text boxes and edit for accuracy:

Hello,

Thank you for reaching out! Unfortunately, [USER'S NAME] is no longer with [COMPANY NAME]. Please send all inquiries to [SUPERVISOR'S NAME] (SUPERVISOREMAIL@COMPANYDOMAIN.COM).

Thank you!

#### 29. Click Save changes

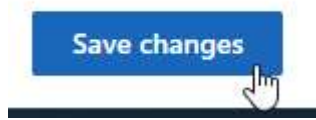

30. Verify the following message appears:

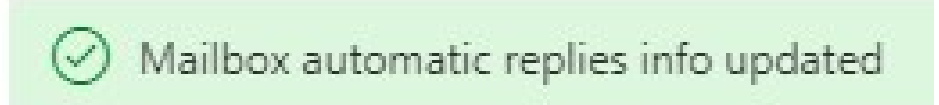

#### 31. Click the back button

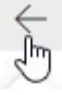

32. Click Manage email forwarding Email forwarding

None

Manage email forwarding

33. Check Forward all emails sent to this mailbox and Keep a copy of forwarded email in this mailbox. Unless otherwise specified, enter the user's supervisor's email address as the forwarding email address

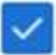

# Forward all emails sent to this mailbox

The mailbox owner will be able to view and change these forwarding settings.

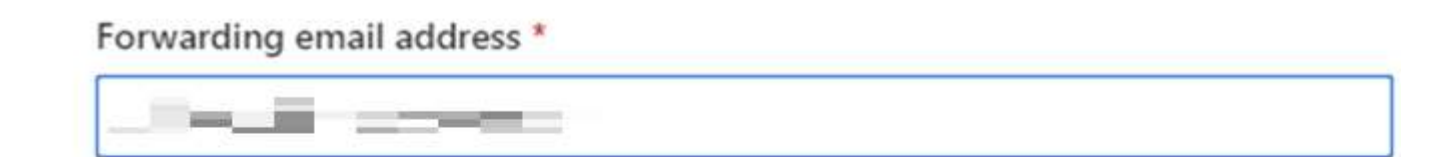

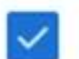

Keep a copy of forwarded email in this mailbox

# 34. Click Save changes

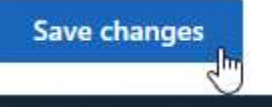

35. Verify the following message appears:

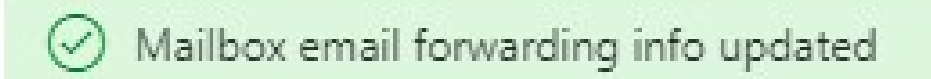

36. Click the back button

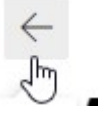

- 37. If the requestor has requested access to the terminated user's mailbox, follow the next steps. Otherwise, close all windows.
- 38. From the Mail tab, click Read and manage permissions

Mailbox permissions

Read and manage permissions (0) Send as permissions (0)

Send on behalf of permissions (0)

#### 39. Click Add permissions

+ Add permissions

40. Search for the requestors name and click the checkbox next to their name

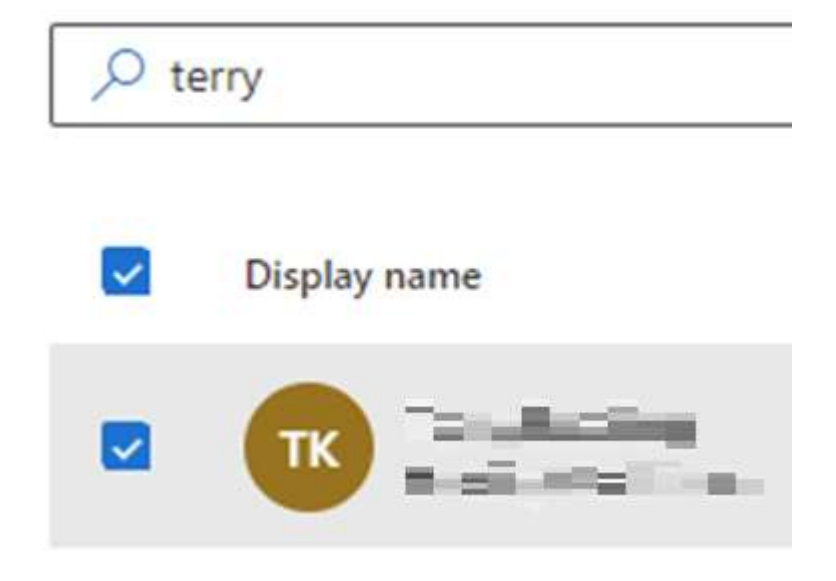

- 41. Click Add
- 42. Verify the following message appears, and close all windows

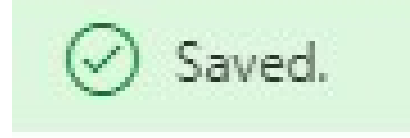